# Ćwiczenie 1 – pierwszy program, przycisk BUTTON i analiza właściwości komponentów

Ćwiczenie polega na nauce wstawiania komponentów, edycji ich właściwości i napisaniu pierwszego, prostego programu.

### 1. Uruchomienie edytora języka Delphi Lazarus

- 1) Proszę uruchomić edytor Lazarus.
- 2) Jeżeli domyślnie się nie uruchomi nowy projekt, należy go utworzyć.
  - PROJEKT -> NOWY PROJEKT -> APLIKACJA
- 3) Wskazanie i omówienie podstawowych części edytora

#### 2. Wstawienie przycisku Button

1) Proszę przejść na zakładkę komponentów STANDARD

| 🌋 Lazarus wersja 0.9.24 b                        | eta - project1                                                                                                    |
|--------------------------------------------------|----------------------------------------------------------------------------------------------------|
| <u>Plik E</u> dycja <u>S</u> zukaj <u>W</u> idok | P <u>r</u> ojekt <u>U</u> ruchom <u>K</u> omponenty <u>N</u> arzędzia Śro <u>d</u> owisko <u>O</u> kna Pomo <u>c</u> |
| 🗅 🚰 • 🔚 🖷 🏹                                      | Standard Additional Common Controls Dialogs Misc Data Controls Data Access System                                    |
| 8 🗗 🕨 🗅 🔂                                        |                                                                                                    |
| Form1: TForm1                                    | <b></b>                                                                                                    |

- 2) Kliknąć na przycisk BUTTON (oznaczony literkami OK).
- 3) Następnie kliknąć na tworzonym programie.

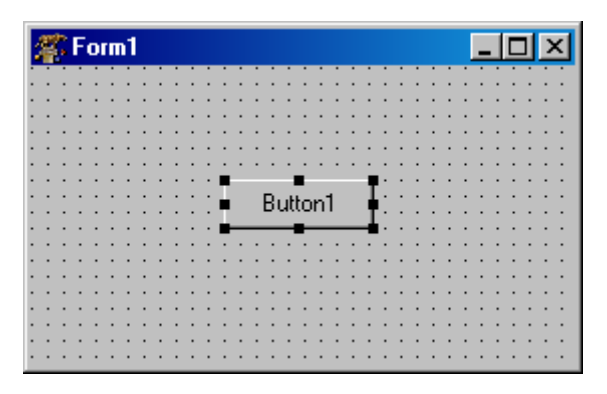

4) Przycisk powinien się pojawić na formatce.

#### 3. Dodanie tekstu wiadomości

- 1) Należy szybko kliknąć myszą na przycisk BUTTON1.
- 2) Edytor przełączy się na edycję kodu programu.
- 3) Należy wpisać kod, by linijki wyglądały następująco:

```
procedure TForm1.Button1Click(Sender: TObject);
begin
   showmessage ('To mój pierwszy program!');
end;
```

W wypadku problemów z napisaniem polskich liter należy tekst zapisać w notatniku i wkleić go do kodu programu.

Polecenie showmessage powoduje wyświetlenie tekstu zawartego w nawiasach.

## 4. Kompilacja i uruchomienie

- 1) Przed kompilacją należy zapisać projekt.
  - W katalogu C:\lazarus\projectsessions\ lub innym własnym należy utworzyć katalog projekt1+imię.
  - Do niego należy zapisać zarówno **Projekt** jak i wszelkie **Unity**.
- 2) Po zapisaniu należy projekt skompilować:
  - URUCHOM (RUN) -> BUDUJ (BUILD)
  - lub użyć klawiszy **CTRL** + **F9**

| 🌋 Lazarus wersja 0.9.24 beta - project1                                                                                                    |                  |                 |                    |                 |     |  |  |
|----------------------------------------------------------------------------------------------------|------------------|-----------------|--------------------|-----------------|-----|--|--|
| <u>Plik E</u> dycja <u>S</u> zukaj <u>W</u> idok                                                                                                    | P <u>r</u> ojekt | <u>U</u> ruchom | <u>K</u> omponenty | <u>N</u> arzędz | ia  |  |  |
| 🗅 🙆 • 📄 🖷 🗂 📆                                                                                                    | Standard         | 🗱 Budu          | i                  | Ctrl+F9         | lia |  |  |
| ନ୍ମ 🍺 🛯 ଜିନି                                                                                                    |                  | 🗞 Budu          | j wszystko         |                 | ŀ   |  |  |
|                                                                                                    |                  | ) 🌐 Quick       | < compile          |                 | F   |  |  |
| Notes that the second second s | 💥 Przer          | wij budowanie   |                    | Г               |     |  |  |
|                                                                                                    |                  | <b>N</b>        |                    |                 | E.  |  |  |
| 🗃 Button1: TButton                                                                                                    | 🕑 Urucł          | nom             | F9                 | 0               |     |  |  |
|                                                                                                    |                  | - Wstrz         | zymaj              |                 | L   |  |  |
|                                                                                                    |                  | 🔰 Wejd          | ź do               | F7              | F   |  |  |
|                                                                                                    |                  |                 |                    |                 |     |  |  |

- 3) Potem program uruchamiamy:
  - URUCHOM (RUN) -> URUCHOM (RUN)
  - lub użyć klawisza **F9**

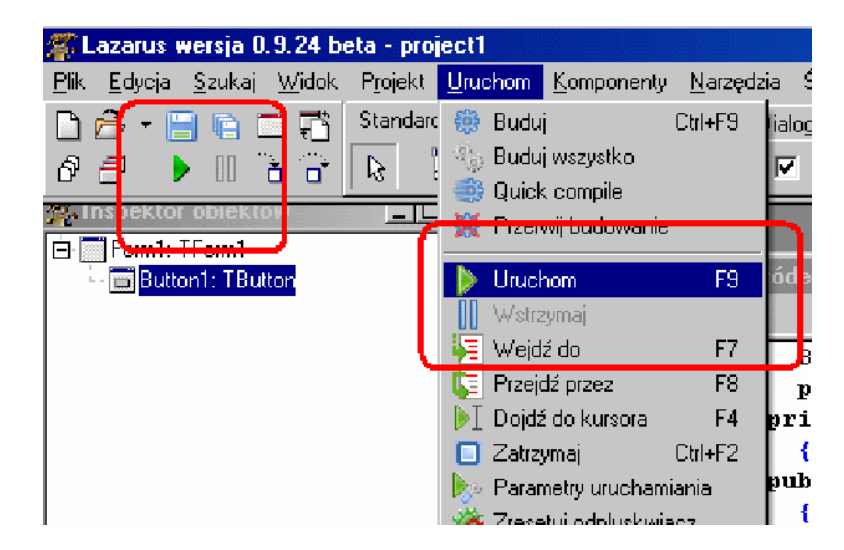

4) W razie problemów z uruchomieniem należy wejść do katalogu C:\lazarus\projectsessions\projekt1\ (lub inny) i uruchomić plik projekt.exe.

## 5. Właściwości komponentu BUTTON

- 1) Korzystając z paska właściwości komponentów przeanalizuj jak wyglądają i w jakich granicach mogą się zmieniać właściwości przycisku BUTTON.
- 2) Wysokość (HEIGTH) i Szerokość (WIDTH).
  - Sprawdź zakres od 0 w górę. Znajdź maksymalne wartości.
- 3) Położenie domyślne (ALIGN) przycisku BUTTON.
  - alNone
  - alBottom
  - alTop
  - alLeft
  - alRight
  - alClient
  - alCustom
- 4) Zmień nazwę przycisku (CAPTION) na Lekcja 1:
- 5) Zmień czcionkę napisu
  - Kolor czcionki (COLOR)
  - Wysokość czcionki (*HEIGTH*)
  - Krój czcionki (*NAME*)
  - Rozmiar czcionki (SIZE)
  - Styl czcionki (STYLE)
    - Podkreślony (*fsUnderline*)
    - Wytłuszczony (*fsBold*)
    - Kursywa (*fsItalic*)
    - Przekreślony (*fsStrike*)
- 6) Przesuń przycisk myszą po formatce.
- 7) Zmień położenie przycisku: Odległość od lewej krawędzi (*LEFT*) i odległość od górnej krawędzi (*TOP*).
  - Przetestuj różne wartości. Sprawdź czy można wpisać wartości ujemne.
- 8) Przetestuj inne właściwości komponentu.

### 6. Właściwości komponentu FORM

- 1) Korzystając z paska właściwości komponentów przeanalizuj jak wyglądają i w jakich granicach mogą się zmieniać właściwości okienka FORM.
- 2) Wysokość (*HEIGTH*) i Szerokość (*WIDTH*).
  - Sprawdź zakres od 0 w górę. Znajdź maksymalne wartości.
- 3) Zmień nazwę przycisku (*CAPTION*) na Program 1. Dodaj też własne imię i nazwisko.
- 4) Zmień położenie formatki: Odległość od lewej krawędzi ekranu(*LEFT*) i odległość od górnej krawędzi ekranu (*TOP*).
  - Należy szybko kliknąć myszą na przycisk BUTTON1. Przetestuj różne wartości. Sprawdź czy można wpisać wartości ujemne.
  - Sprawdź zakres od 0 w górę. Znajdź maksymalne wartości.
- 5) Przetestuj inne właściwości komponentu.

### 7. Przycisk zamykający

- 1) Wstaw nowy przycisk BUTTON2.
- 2) Zmień napis na nim na Clone lub Zamknij.
- 3) Należy szybko kliknąć myszą na przycisk BUTTON1, by przełączyć się na edycję kodu programu.
- 4) Trzeba wpisać kod, by linijki wyglądały następująco:

```
procedure TForm1.Button2Click(Sender: TObject);
begin
    Close;
end;
```

# Zadania

#### Zadanie 1.1

Napisz program zawierający kilka przycisków, które wyświetlają po ich naciśnięciu:

- 'Nazywam się Twoje imię i nazwisko'
- 'Urodziłem się Datę urodzenia'
- 'Jestem uczniem nazwa szkoły'

#### Zadanie 1.2

Napisz program zawierający kilka przycisków, które wyświetlają napis wskazujący, jaki przycisk naciśnięto. Napisy na poszczególnych przyciskach (właściwość CAPTION) mają mieć nazwy typu:

• Klawisz1, Klawisz2 itp.

#### Zadanie 1.3

Wstaw jako tytuł formatki FORM1 (właściwość CAPTION) nazwę programu i swoje imię i nazwisko.

#### Zadanie 1.4

Zadbaj o estetyczne i równomierne rozmieszczenie elementów programu.